# การตรวจนับหมุนเวียน (Cycle Count)

การกำหนดค่าเริ่มต้นระบบงาน
 Flow การตรวจนับ

# การตรวจนับหมุนเวียน (Cycle Count)

<u>การกำหนดค่าเริ่มต้นระบบงาน</u>

1. เข้าสู่ระบบควบคุมสินค้าคงคลัง เมนูที่เกี่ยวข้องมี 2 เมนู คือ

1.1 เมนู A. ค่าเริ่มต้นระบบงาน -> C.รหัสรอบระยะเวลาการตรวจนับ

1.2 เมนู B. แฟ้มข้อมูลหลักระบบงาน -> A. ข้อมูลหลักสินค้าคงคลัง

# การกำหนดค่าเริ่มต้นระบบงาน

#### 1.1 เมนู A. ค่าเริ่มต้นระบบงาน -> C.รหัสรอบระยะเวลาการตรวจนับ

| 🎉 ເມນູຮະນນ | งาน                      |                    |                 | 23   |  |
|------------|--------------------------|--------------------|-----------------|------|--|
| ค้นหา Meni | u 🗌                      |                    | ค้นหา           |      |  |
| <u> </u>   | 🗅 B. sະນນນັญi            | ชีลูกทนี้          |                 | ^    |  |
|            | 🗅 C. ຣະບບບັญໂ            | ช้เจ้าหนี้         |                 |      |  |
| ₿@         | 🖻 D. ระบบควบ             | คุมสินค้าคงคลัง    |                 |      |  |
| E          | 🖻 🗁 A. ก่าเริ่ม          | ต้นและตาราง        |                 |      |  |
|            | 🖻 A. ค่า                 | แริ่มต้นระบบงาน    |                 |      |  |
|            | Ē <mark>Β.</mark> ກ      | ลุ่มสินค้า         |                 |      |  |
|            | 🙆 C. si                  | ที่สรอบระยะเวลาก   | เรตรวานับ       |      |  |
|            | — 🖻 D. ป                 | ระเภทรายการ        |                 |      |  |
|            | Ē Ε. ປ                   | รับปรุงก่าในระบบ   | งาน             |      |  |
|            | 🗈 F. si                  | <b>ז</b> ัสรายการ  |                 |      |  |
|            | 🖹 G. si                  | ทัสทน่วยนับ        |                 |      |  |
|            | 🖻 H. ป                   | ดสิ้นวัน           |                 |      |  |
| E          | B. แป้นข้อมูลหลักระบบงาน |                    |                 |      |  |
| E          | 🗄 👛 C. รายกา             | รปรับปรุงยอดสิน    | เค้าคงคลัง      |      |  |
| E          | 🗄 🗅 D. รายกา             | เรโอนย้ายสินค้า    |                 |      |  |
| E          | 🖶 👛 E. การตร             | รงานับสินค้า       |                 |      |  |
| E          | 🗈 🖾 F. การตร             | ะวานับทบุนเวียน    |                 |      |  |
|            | 🖃 🖪 ຍກເລົາ               | ารายการปรับปรุง    | สินค้า (ก่อนประ |      |  |
|            | 🖃 H. ປຣະນະ               | эаша Stock Car     | d สินเดือน      |      |  |
| E          | 🗄 🛄 ໄ. ປຣັບປອ            | รุงบัญชีสินก้ากงกะ | ลัง             |      |  |
| E          | 🗄 🗖 J. ສອນຄ              | ານນ້ອນູລ           |                 |      |  |
|            | ±⊡ K. สถานะ              | ะระบบควบคมสินคื    | าคงคลิง         | ×    |  |
|            |                          |                    |                 |      |  |
| Hide       | บยาย                     | Run Menu           | ออกจากโปรแก     | 1581 |  |

| 🧱 รห้สรอบระยะเวลาการตรวจนับ |                  |                 |
|-----------------------------|------------------|-----------------|
| 1. เพิ่มเติม/แก้ไขข้อมูล    |                  | 2. User Defined |
| ค้นหาข้อมูล                 |                  | ±               |
| รทัสรอบการตรวจนับหมุนเวียน  | CC07             |                 |
| คำอธิบายรายการ              | ตรวจนับทุก 7 วัน |                 |
| รอบเวลาการตรวจนับ           | 7 วัน            |                 |
|                             |                  |                 |
|                             |                  |                 |
|                             |                  |                 |
|                             |                  |                 |

## การกำหนดค่าเริ่มต้นระบบงาน

1.2 เมนู B. แฟ้มข้อมูลหลักระบบงาน -> A. ข้อมูลหลักสินค้าคงคลัง (1/2)

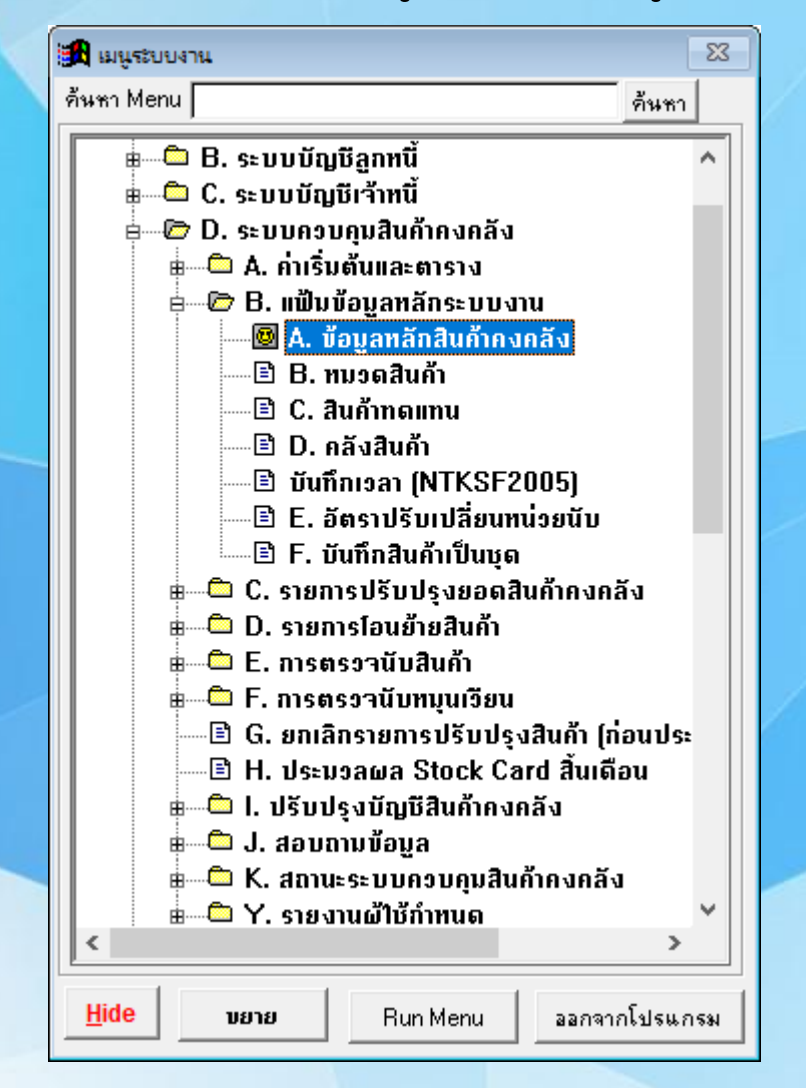

| 🔜 ข้อมูลหลักสินความคลัง                                                                                                    |                                                                                                    |
|----------------------------------------------------------------------------------------------------|----------------------------------------------------------------------------------------------------|
| 7. User Defined                                                                                                    |                                                                                                    |
| <u>1. ข้อมูลทั่วไป</u> <u>2</u> . ข้อมูลราคา <u>3</u> . ข้อมูลสำหรับการผลิต(1) <u>4</u> . ข้อมูล                                                                                                    | ลสำหรับการผลิต(2)   <u>5</u> . ข้อมูลอื่น ๆ   <u>6</u> . หมายเหตุ                                                                                                    |
| ค้นหาข้อมูล                                                                                                    | ±                                                                                                    |
| รหัสสินค้า  P-NTKB0036/XXXX   ถุงซิบ 4×6 CM                                                                                                    | EN                                                                                                    |
| (ใส่ลูกกุญแจงานกีต้าร์)                                                                                                    | EN                                                                                                    |
| ชื่อมูลกัวไป<br>หน่วยนับ ใบ ± คำนวณภาษี N ±<br>ประเภท S ± รหัสการตรวจนับ CC07 ±<br>ประเภทสินค้า B ± รหัสผู้ชาย A001 ±<br>ชุดสินค้า N ±<br>ชื่อมูลการจัดเก็บ<br>Multi Location Y ± ประเภท ±<br>รหัสคลังสินค้า PK ± จำนวน 0.00 | รทัสทมวดสินค้า<br>รทัสทมวดสินค้า P001 ±<br>บรรจุภัณฑ์<br>รทัสกลุ่มสินค้า<br>รทัสกลุ่มสินค้า PSI ±<br>งานฉัดพลาสติก<br>เลขทีบัญชีประสำสินค้า<br>เลขที่บัญชี 110602-000 ±<br>บรรจุภัณฑ์ |

# การกำหนดค่าเริ่มต้นระบบงาน

1.2 เมนู B. แฟ้มข้อมูลหลักระบบงาน -> A. ข้อมูลหลักสินค้าคงคลัง (2/2)

| 🏂 អេមុទះបទ                         | บงาน               |                               |                  | 83 |
|------------------------------------|--------------------|-------------------------------|------------------|----|
| ด้นหา Men                          | u                  |                               | ค้นหา            |    |
|                                    | 🗅 B. sະນນນັญi      | មីគួកអជ័                      |                  | ~  |
|                                    | 🗅 C. ຣະນນນັญໂ      | บ้เจ้าหนี้                    |                  | _  |
| ė(                                 | 🖻 D. ระบบควบ       | คุมสินค้าคงคลัง               | I                |    |
|                                    | 🖶 🗀 A. ค่าเริ่ม    | ต้นและตาราง                   |                  |    |
|                                    | 🖕 🗁 B. ແຟ້ນນໍ      | <i>่อ</i> มูลหลักระบบ√        | nu               |    |
|                                    | 🕲 🗛. ប័រ           | อบูลหลักสินค้าค               | งกลัง            |    |
|                                    | 🖻 🖪. ท             | มวดสินค้า                     |                  |    |
|                                    | 🕒 🖻 C. a           | นค้าทดแทน                     |                  |    |
|                                    | 🦳 🖻 D. ค           | ลังสินค้า                     |                  |    |
|                                    | 🖻 บันทึ            | nıpan (NTKSF)                 | 2005)            |    |
|                                    | 🖹 E. อั            | <b>ສ</b> ຣາປຣັບເປລີ່ຍນາ       | าน่วยนับ         |    |
|                                    | 🗄 🖾 🖹 F. ບັ        | นทึกสินค้าเป็นชุด             | า                |    |
| E C. รายการปรับปรุงยอดสินค้าคงคลัง |                    |                               |                  |    |
|                                    | 🖶 💭 D. รายกา       | เรโอนย้ายสินค้า               |                  |    |
|                                    | 🖶 💭 E. ກາຣສອ       | รงานับสินค้า                  |                  |    |
|                                    | 🖶 🖾 F. การตร       | ะวานับทมุนเวียน               |                  |    |
|                                    | 🖃 G. ຍກເລົາ        | ารายการปรับปรุ                | งสินค้า (ก่อนประ |    |
|                                    | 🖃 H. ປຣະນະ         | эаша Stock C                  | ard สินเดือน     |    |
|                                    | 🗄 🛄 🛄 I. ປຣັບປອ    | នុ <b>งบัญชิสิน</b> ค้าคง<br> | คลัง             |    |
|                                    | ⊞ <b>⊡</b> J. ສອນຄ | ານນ້ອນູລ<br>-                 | <b>v</b>         |    |
|                                    | 🖩 🖳 K. สถานะ       | ระบบควบคุมสิเ                 | เก้ากงกลิง       |    |
|                                    | ⊞⊡ Ү. รายงา        | นผิใช้กำหนด                   |                  | ×  |
|                                    |                    |                               |                  |    |
| <u>H</u> ide                       | บยาย               | Run Menu                      | ออกจากโปรแก      | รม |

| 🔛 ข้อมูลหลักสินค้าคงคลง                       |                                   |                                                                                   |
|-----------------------------------------------|-----------------------------------|-----------------------------------------------------------------------------------|
|                                               | <u>7</u> . User                   | Defined                                                                           |
| <u>1</u> . ข้อมูลทั่วไป <u>2</u> . ข้อมูลราคา | <u>3</u> . ข้อมูลสำหรับการผลิต(1) | <u>4</u> . ข้อมูลสำหรับการผลิต(2)   <u>5</u> . ข้อมูลอื่น ๆ   <u>6</u> . หมายเหตุ |
| ข้อมูลพื้นฐานสำหรับการวางแ                    | ผนการผลิต                         | ข้อมูลประมาณการใช้สินค้า                                                          |
| จุดสิ่งซื้อ/จุดสิ่งผลิต                       |                                   | จำนวนใช้เฉลี่ยต่อเดือน 0.00000                                                    |
| EOQ                                           | 50                                | Smooth factor                                                                     |
| Safety Stock                                  | 50                                | ประมาณการใช้ต่อปี 0                                                               |
| สิ่งต่ำสุด                                    | 500 (2)                           | ABC Code 🗾                                                                        |
| สิ่งสูงสุด                                    |                                   |                                                                                   |
| Order Multi                                   | 0.0                               |                                                                                   |
| Lead Time                                     | 3                                 |                                                                                   |
| Quantity Max                                  |                                   |                                                                                   |
|                                               |                                   |                                                                                   |
|                                               |                                   |                                                                                   |
|                                               |                                   |                                                                                   |

### I ECONS มี Option ช่วย Update ABC ให้อัตโนมัติ !!

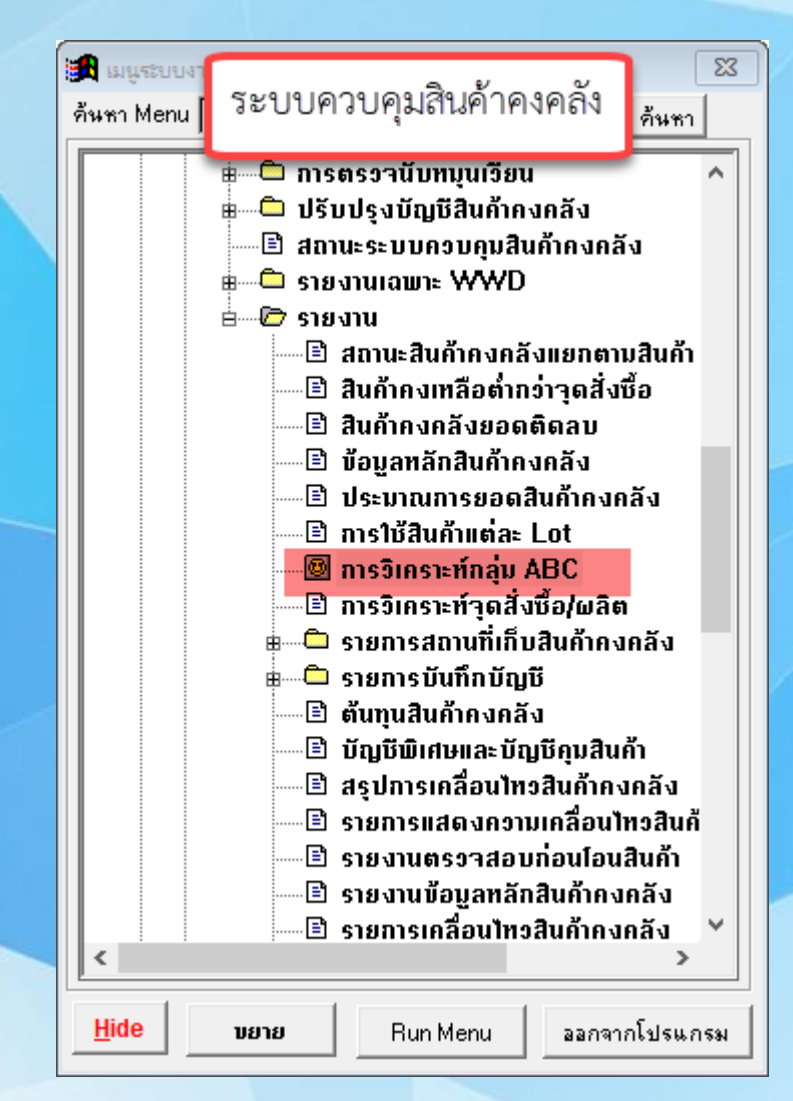

| 🔒 แสดงการวิเคราะห์กลุ่ม ABC |              | - • ×                  |
|-----------------------------|--------------|------------------------|
|                             | 🔽 ปรับปรุงข้ | อมูลในแฟ้มข้อมูลหลัก   |
| คำนวณมูลค่าสินค้าจาก        |              |                        |
| 📀 จำนวนใช้เฉลี่ยต่อเดือน    | Οs           | <b>เอด</b> คงเหลือ     |
| กำหนด % สำหรับการวิเคราะห์  |              |                        |
| % язя А 🛛 70.0 🛨            | % 11 as B    | 20.0                   |
| % из» С 10.0 🗄              | % 1120 D     | 0.0                    |
| % язая E 🛛 0.0 🗄            | หลรวม [      | 100.0                  |
|                             | 0%           |                        |
| Print to Screen             |              | Print                  |
| O Print to Printer          |              |                        |
| C Print to File             |              | Printer S <u>e</u> tup |
| FILE1.TXT                   |              | <u>C</u> ancel         |

### Flow การตรวจนับ

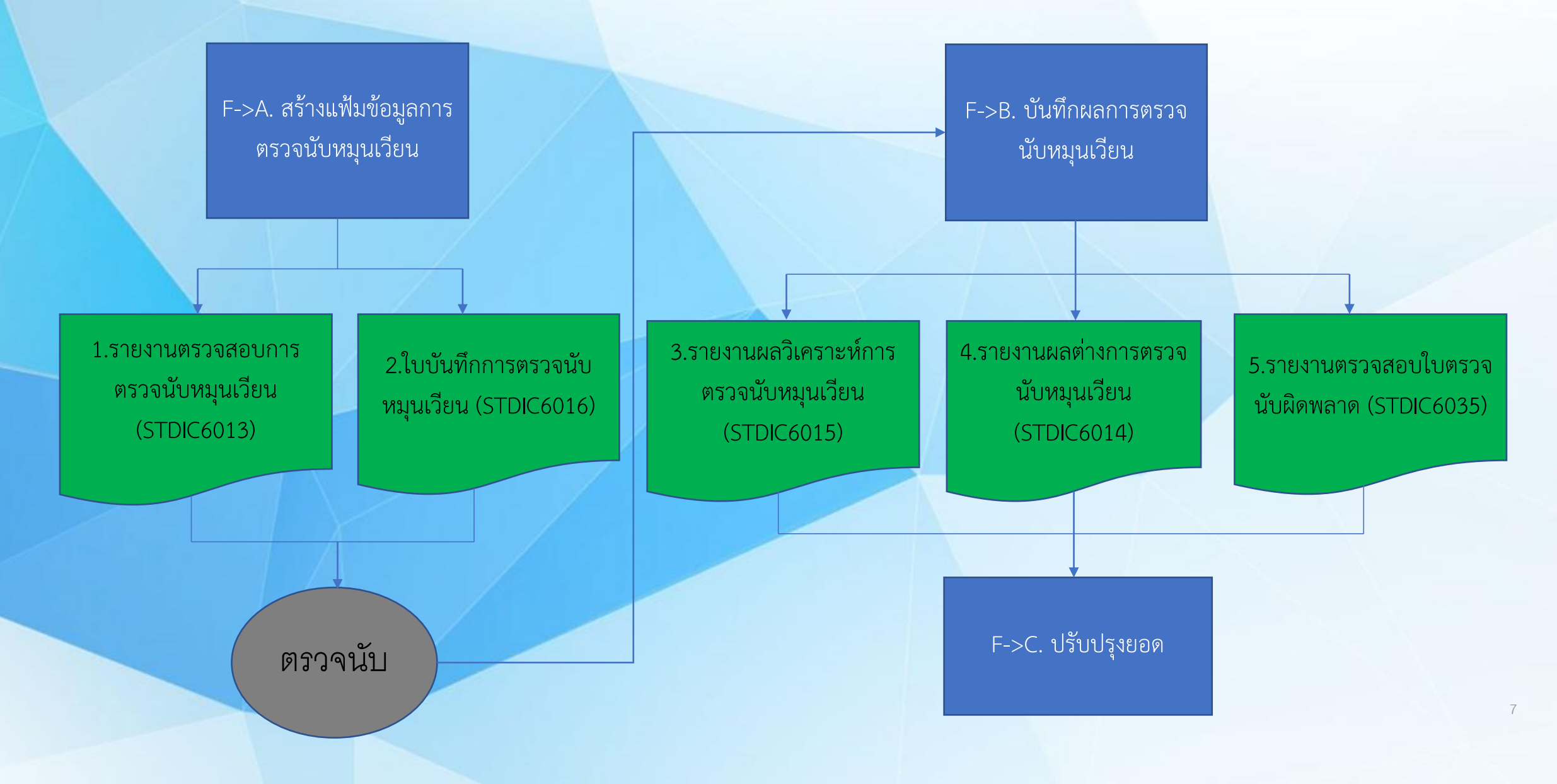

### F->A. สร้างแฟ้มข้อมูลการตรวจนับหมุนเวียน

| มาจาก                                                                | Gen ใบตรวจนับไม่เกิน 1                                                                      | 0 รหัสสินค้า |
|----------------------------------------------------------------------|---------------------------------------------------------------------------------------------|--------------|
| 1.1 เมนู A. ค่าเริ่มต้นระบบงาน<br>C รหัสรอบระยะเวลาการตรวจ           | -> เฟ้มข้อมูลตรวจนับหมุนเวียน                                                               | ×            |
|                                                                      | ้ง้อนไขการตรวจนับ<br>Pประมวล                                                                |              |
|                                                                      | รหัสการตรวจนับ ตั้งแต่ 07 ± ถึง 07 ±<br>(จำนวนที่สามารถตรวจนับได้ 10 ต่อวัน <u>C</u> .ยกเลิ |              |
|                                                                      | เปอร์เซ็นต์การตรวจนับ A 50 % B 30 % C 20 % Other 0 %                                        |              |
|                                                                      | รหัสคลังสินค้า 📃 🛨                                                                          |              |
| มาจาก<br>1.2.เมษ P. แฟ้นต้อนอหอัอระบบเวน                             | สถานที่เก็บ ตั้งแต่ 🛨 ถึง 🛨                                                                 |              |
| 1.2 เมนู b. แพมขอมูลทสกระบบงาน -><br>A. ข้อมูลหลักสินค้าคงคลัง (2/2) | 🗖 รวมสินค้าไม่แยกที่เก็บ                                                                    |              |
| *จำนวน % รวมกันต้องเท่ากับ 100%                                      | 0%                                                                                          |              |
|                                                                      |                                                                                             |              |

#### 1.รายงานตรวจสอบการตรวจนับหมุนเวียน (STDIC6013)

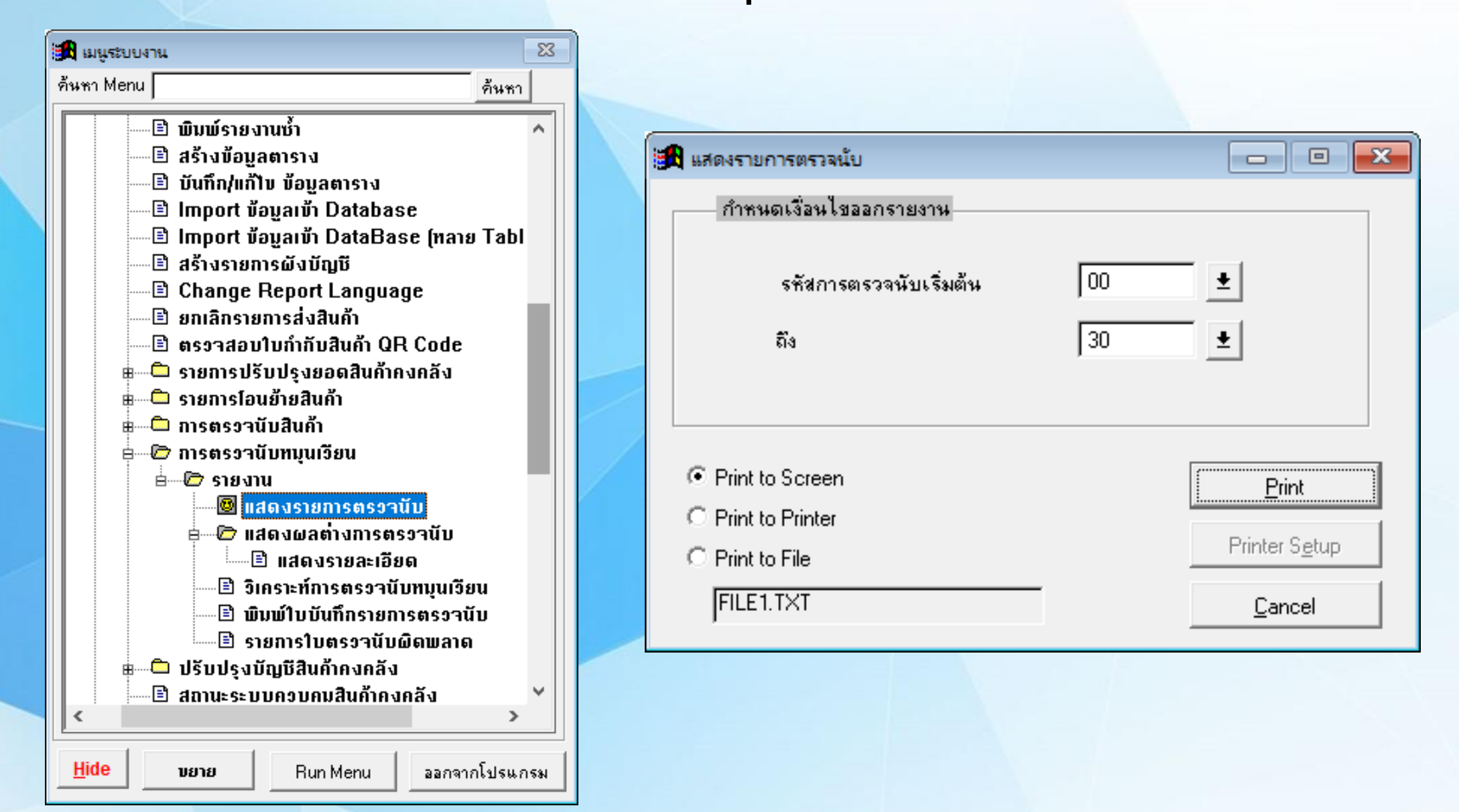

### ตัวอย่างรายงานตรวจสอบการตรวจนับหมุนเวียน (STDIC6013)

| วันที่พิมพ์รายงาน<br>17/05/2019 | รายงานตรวจสอบการตรวจนับหมุมเวียน         |      |             |                   |             |
|---------------------------------|------------------------------------------|------|-------------|-------------------|-------------|
| รทัสการตรวจนับ                  | 07 ນຸກ 7 ວ້າມ                            |      |             |                   |             |
|                                 |                                          | คลัง | สถานที่เก็บ | สถานะ             | จำนวน       |
| รหัสสินค้า                      | ขือสินค้า                                |      | เลขที Lot   | วันหมดอายุ สินค้า | ตรวจนับ     |
| BCG006SC                        | กล่องเปล่า 6 oz. GPPS                    | SU   | A1          | 01/01/2099        | 278.00000   |
| BCG0165C                        | กล่องเปล่า 16 oz. GPPS                   | SU   | A1          | 01/01/2099        | 542.00000   |
| BCG0225F                        | กล่องเปล่า 22 oz. GPPS (580)             | SU   | A1          | 01/01/2099        | 198.00000   |
| BCG022SS                        | กล่องเปล่า 22 oz. GPPS สลิม              | SU   | A1          | 01/01/2099        | 225.00000   |
| BCG07ISC                        | กล่องเปล่า 7 oz. ICECREAM GPPS           | SU   | A1          | 01/01/2099        | 520.00000   |
| BCP018SC-PR                     | กล่องเปล่า 18 oz. เรียบ ได้หวัน พิมพ์ลาย | SU   | A1          | 01/01/2099        | 303.00000   |
| BCP020LC-CL                     | กล่องเปล่า 20 oz. ลอน ใส (ปาก 95 )       | SU   | A1          | 01/01/2099        | 1,758.00000 |

### 2.ใบบันทึกการตรวจนับหมุนเวียน (STDIC6016)

|   | 👪 เมนูระบบงาน 🛛 🕅                                                                                                    |                                    |
|---|----------------------------------------------------------------------------------------------------|------------------------------------|
|   | ด้นหา Menuด้นหา                                                                                                    |                                    |
|   | 💼 🕮 K. สถานะระบบควบคุมสินค้าคงกลัง 🔥                                                                                                    | 🏽 🖻 📼                              |
|   | e่@ Y. รายงานผู้ใช้กำทนด                                                                                                    | กำหนดเงื่อนไขออกรายงาน             |
|   | 🖻 🗇 มิมพ์รายงานช้า                                                                                                    |                                    |
|   | ี่ มับซึก/แก้ไม่ น้อนอยายาง                                                                                                    |                                    |
|   | ⊡ Dunnymin Dogamisiu                                                                                                    | รพัสธารตรวจบังแร้งเต้น 07 🔹 มีน 07 |
|   | 🖹 Import ข้อบูลเข้า DataBase (ทลาย Tabl                                                                                                    |                                    |
|   | 🔤 สร้างรายการผังบัญชี                                                                                                    |                                    |
|   | 🖻 Change Report Language                                                                                                    |                                    |
|   | ปี ยกเลิกรายการส่งสินค้า                                                                                                    |                                    |
| - | 🔲 🖾 ตรราสอบเบกากบสนกา QR Code                                                                                                    |                                    |
|   | <ul> <li>รายการประบะรุงของสนุกทางกลง</li> <li>รายการโอนย้ายสินค้า</li> </ul>                                                                                                    | Print to Screen                    |
|   | 🖶 ն การตรวจนับสินค้า                                                                                                    | C Print to Printer                 |
|   | 🖶 🗁 การตรวานับทบุนเวียน                                                                                                    | C Print to File                    |
| đ | ia Information in the second second se | FILE1.TXT Cancel                   |
|   | 🔤 🗄 แสดงรายการตรวจนับ                                                                                                    |                                    |
|   | ⊞                                                                                                    |                                    |
|   | 🕒 จักระเทกรสรจานบกอุณจอน                                                                                                    |                                    |
|   | 🖹 รายการใบตรวานับผิดพลาด                                                                                                    |                                    |
|   | ่ ⊞⊂ิ่ว ปรับปรงบัญชีสินค้ากงคลัง 🗸 🗸                                                                                                    |                                    |
|   | < >>                                                                                                    |                                    |
|   | Hide บยาย Run Menu ออกจากโปรแกรม                                                                                                    |                                    |

# ตัวอย่างใบบันทึกการตรวจนับหมุนเวียน (STDIC6016)

| วันที่พิมพ์รายงาน<br>17/05/2019 |                                          |                             |                             |              | หม้าที่   | 1        |
|---------------------------------|------------------------------------------|-----------------------------|-----------------------------|--------------|-----------|----------|
| 17705/2019                      |                                          | ใบบันทึกการตรวจ นับหมุนเวีย | าน                          | ,            | IN NUMBER | IDIC0010 |
| รทัสการตรวจนับ                  | 07 ຖຸກ 7 ວັນ                             |                             |                             | a            | เอานะ     | จำนวน    |
| รหัสสินค้า                      | ชื่อสินค้า                               | หน่วย                       | คลัง สถานที่เก็บ เลขที่ Lot | วันหมดอายุ 🛔 | สินค้า    | ตรวจนับ  |
| BCG006SC                        | กล่องเปล่า 6 oz. GPPS                    | ໃນ                          | SU A1                       | 01/01/2099   |           |          |
| BCG016SC                        | กล่องเปล่า 16 oz. GPPS                   | ໃນ                          | SU A1                       | 01/01/2099   |           |          |
| BCG022SF                        | กล่องเปล่า 22 oz. GPPS (580)             | ໃນ                          | SU A1                       | 01/01/2099   |           |          |
| BCG022SS                        | กล่องเปล่า 22 oz. GPPS สลิม              | ใบ                          | SU A1                       | 01/01/2099   |           |          |
| BCG07ISC                        | กล่องเปล่า 7 oz. ICECREAM GPPS           | ใบ                          | SU A1                       | 01/01/2099   |           |          |
| BCP018SC-PR                     | กล่องเปล่า 18 oz. เรียบ ได้หวัน พิมพ์ลาย | ໃນ                          | SU A1                       | 01/01/2099   |           |          |
| BCP020LC-CL                     | กล่องเปล่า 20 oz. ลอน ใส (ปาก 95 )       | ໃນ                          | SU A1                       | 01/01/2099   |           |          |
| BCP020LC-PR                     | กล่องเปล่า 20 oz. ลอน พิมพ์ลาย (ปาก 95)  | ໃນ                          | SU A1                       | 01/01/2099   |           |          |
| BCP022CC-CL                     | กล่องเปล่า 22 oz. CAPSULE ใส             | ໃນ                          | SU A1                       | 01/01/2099   |           |          |
| BCP022CC-PR                     | กล่องเปล่า 22 oz. CAPSULE พิมพ์ลาย       | ใบ                          | SU A1                       | 01/01/2099   |           |          |

# F->B. บันทึกผลการตรวจนับหมุนเวียน

| <u>1</u> . ปรับปรุงกา | รตรวจนับประจำ | รอบ             |                | <u>2</u> . บันทึกการต | รวจนับประจำรอบ                                     |                                          |
|-----------------------|---------------|-----------------|----------------|-----------------------|----------------------------------------------------|------------------------------------------|
| รหัสสินค้า            | หน่วยนับ      | สำนวนการตรวจนับ | รหัสคลังสินค้า | สถานที่เก็บ           | เลขที่Lot 🔺                                        |                                          |
| BCG006SC              | ใบ            | 278.00000       | SU             | A1                    |                                                    |                                          |
| BCG016SC              | ใบ            | 540.00000       | SU             | A1                    |                                                    |                                          |
| BCG022SF              | ใบ            | 198.00000       | SU             | A1                    |                                                    |                                          |
| BCG022SS              | ใบ            | 225.00000       | SU             | A1                    |                                                    |                                          |
| BCG07ISC              | ใบ            | 520.00000       | SU 👔           |                       |                                                    |                                          |
| BCP018SC-PR           | ใบ            | 303.00000       | SU             | 1044VIF1/ 661 90      | การการสุดจากการการการการการการการการการการการการกา |                                          |
| BCP020LC-CL           | ใบ            | 1,758.00000     | SU             |                       | <u>1</u> . ปรับปรุงการตรวจนับประจำ                 | ารอบ <u>2</u> . บันทึกการตรวจนับประจำรอบ |
| BCP020LC-PR           | ใบ            | 1,038.00000     | SU             |                       |                                                    |                                          |
| BCP022CC-CL           | ใบ            | 1,297.00000     | SU             | รหสสนคา               | BCG016SC                                           | 🛨 หน่วยนบ เบ                             |
| BCP022CC-PR           | ใบ            | 1,500.00000     | SU             | คำอธิบายร             | <b>ายการ</b> กล่องเปล่า 16 o:                      | oz. GPPS                                 |
|                       |               |                 |                | สถานะสินศั            | h 🗖 🛨                                              |                                          |
|                       |               |                 |                | รหัสคลังสิน           | ค้า โSU ิ∎                                         |                                          |
|                       |               |                 |                | สถานที่เกิง           |                                                    | กรณีนี้ส่วนต่างอากการตราองเัน            |
|                       |               |                 |                | a of the first fit    |                                                    | 11968910191864 1/0 111111961994180       |
|                       |               |                 |                | เลขที Lot             | ļ                                                  |                                          |
|                       |               |                 |                | วันที่หมดอา           | າຍ 01/01/2099                                      |                                          |
|                       |               |                 |                | จำนวนคงเ              | หลือ 54                                            | 40.00000                                 |
|                       |               |                 |                | จำนวนตรว              | ,<br>เจนับ 54                                      | 42.00000 บันทึกต้นทุนสินค้าส่วนเพิ่ม     |
|                       |               |                 |                | วันที่ตรวจบ่          | ับ <u>17/05/2019</u>                               | ต้นทุนสินค้าส่วนเพิ่มต่อหน่วย 25.00000   |
|                       |               |                 |                | ะพังเวาะตะ            |                                                    | เลยที่บัญชีต้นทุนส่วนเพิ่ม 000000-0 🛨    |

### 3.รายงานผลวิเคราะห์การตรวจนับหมุนเวียน (STDIC6015)

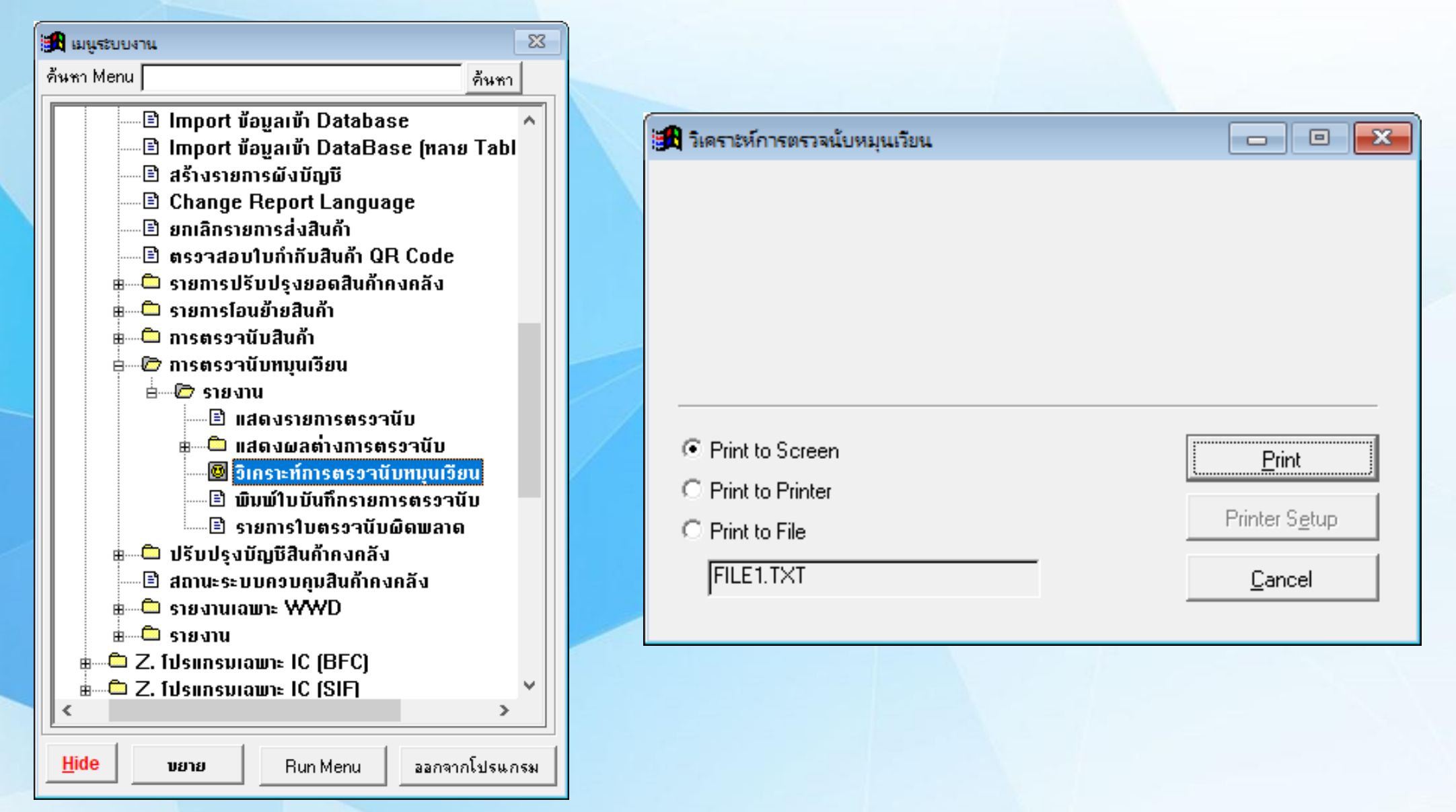

ตัวอย่างรายงานผลวิเคราะห์การตรวจนับหมุนเวียน (STDIC6015)

| วันที่พิมพ์รายงาน |                                       | หน้าที่ 1        |
|-------------------|---------------------------------------|------------------|
| 17/05/2019        | ราย งานวิเศรา ะห์การตรวจ นับหมุนเวียน | รายงาม STDIC6015 |
|                   |                                       |                  |

| วันที่     | ข้อมูลหลักในการตรวจนับ |                | ข้อมุลพื้นฐานการตรวจนับหมุนเวียน |       |                     |       | Ś on Book     | วิเคราะห์ผลจากการตรวจนับ |              |        |  |
|------------|------------------------|----------------|----------------------------------|-------|---------------------|-------|---------------|--------------------------|--------------|--------|--|
| ตรวจนับ    | สินค้า                 | ด้นทุนต่อหน่วย | เลขที่ตรวจน้                     | ΰ     | มูลค่าสินค้าคงเหลีย | 0     | มูลค่าจากระบบ | มูลค่าจากการตรวจนับ      | มูลค่าผลต่าง |        |  |
| 09/05/2019 | 6,524                  | 0              | 10                               | 0.1 % | 0.00                | 0.0 % | 0.00          | 0.00                     | 0.00         | 0.0 96 |  |
|            | 6,524                  | 0              | 10                               | 0.1 % | 0.00                | 0.0 % | 0.00          | 0.00                     | 0.00         | 0.0 %  |  |

#### 4.รายงานผลต่างการตรวจนับหมุนเวียน (STDIC6014)

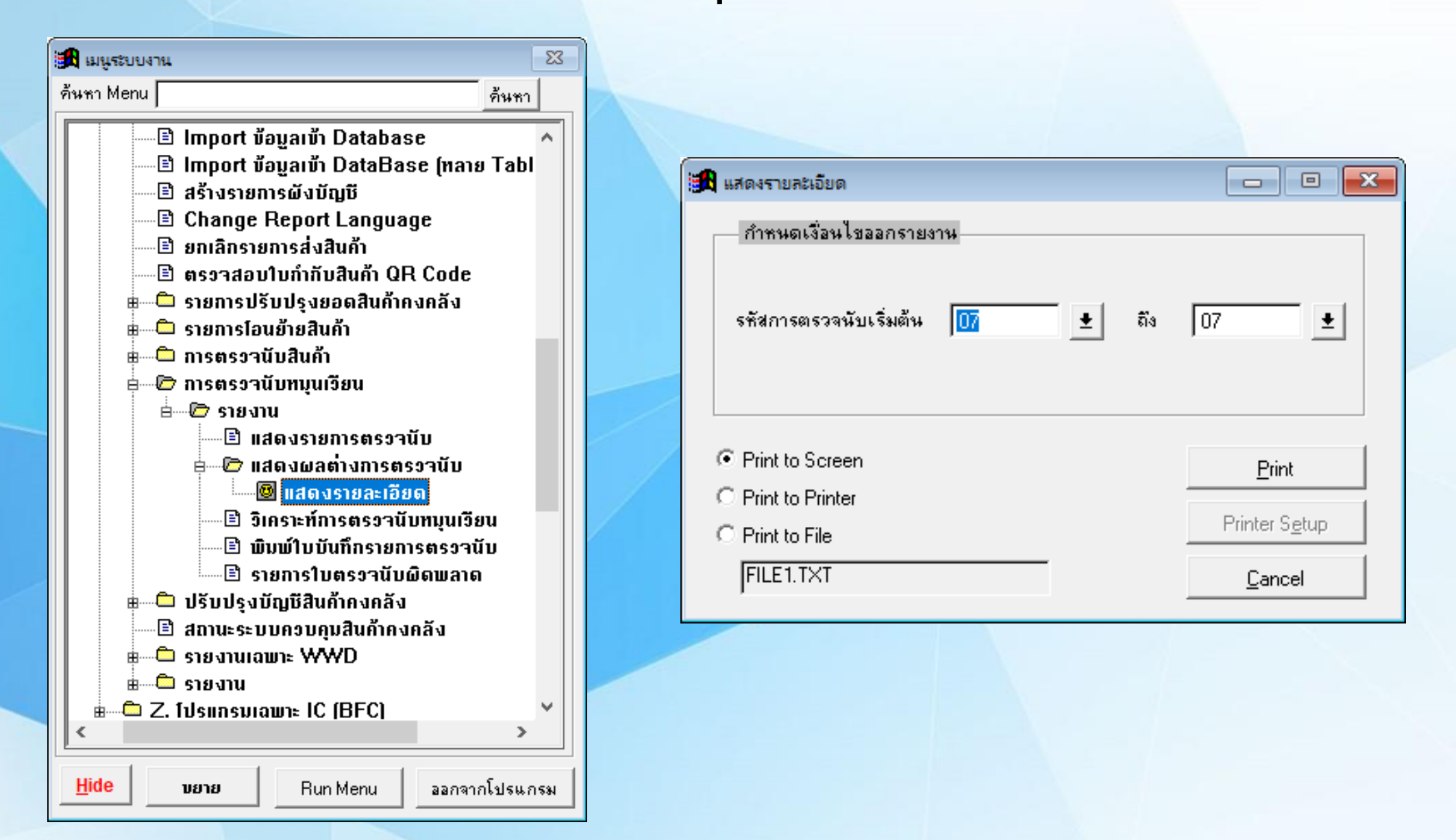

### ตัวอย่างรายงานผลต่างการตรวจนับหมุนเวียน (STDIC6014)

| วันที่พิมพ์ราย<br>17/05/2019 | 1971)<br>) |             |                               | รายงานแสด   | งผลต่างการตร    | วจนับหมุนเวียน |                   |             |                   |                | หน้าที่ 1<br>รายงาน STDIC6014 |
|------------------------------|------------|-------------|-------------------------------|-------------|-----------------|----------------|-------------------|-------------|-------------------|----------------|-------------------------------|
| รทัสกา                       | รตรวจเป็   | 07          | บุก 7 วัน                     | สำนานในครับ | ถ้าแกะแขนหว่าว  | ນເລີກ ແລະກໍາລີ | h. Ka             | จำนวน รุ    | มูลค่าจากการ      |                | ก เอาชี่รับสื                 |
| BCG006SC                     | I MPT I    |             | 16 ar GDDS                    | 278.00000   | 0               | 00000          |                   | 278.00000   | ดรวจมบ<br>0.00    | พละเหมูลรากสาย |                               |
| คลัง                         | SU         | สถานที่เก็บ | A1                            | 210.0000    | ั<br>วันหมดอายุ | 01/01/2099     | งง<br>สถานะสินค้า | มลต่างจำ    | 0.00<br>นวนสินค้า | 0.00000        | 0.00 00000-0                  |
| BCG016SC                     |            | กล่องเปล่า  | 16 oz. GPPS                   | 540.00000   | 0.              | 00000          | 0.00              | 542.00000   | 0.00              |                | 0.00 000000-0                 |
| คลัง                         | SU         | สถานที่เก็บ | A1                            |             | วันหมดอายุ      | 01/01/2099     | สถานชลินค้า       | ผลต่า งจำ:  | นวนสินค้า         | 2.00000        |                               |
| BCG022SF                     |            | กล่องเปล่า  | 22 oz. GPPS (580)             | 198.00000   | 0.              | 00000          | 0.00              | 190.00000   | 0.00              |                | 0.00 000000-0                 |
| คลัง                         | SU         | สถานที่เก็บ | A1                            |             | วันหมดอายุ      | 01/01/2099     | สถานะสินค้า       | ผลต่างจำเ   | นวนสินค้า         | -8.00000       |                               |
| BCG022SS                     |            | กล่องเปล่า  | 22 oz. GPPS สลิม              | 225.00000   | 0.              | 00000          | 0.00              | 225.00000   | 0.00              |                | 0.00 000000-0                 |
| คลัง                         | SU         | สถานที่เก็บ | A1                            |             | วันหมดอายุ      | 01/01/2099     | สถานชลินค้า       | ผลต่า งจำเ  | นวนสินค้า         | 0.00000        |                               |
| BCG07ISC                     |            | กล่องเปล่า  | 7 oz. ICECREAM GPPS           | 520.00000   | 0.              | 00000          | 0.00              | 520.00000   | 0.00              |                | 0.00 000000-0                 |
| คลัง                         | SU         | สถานที่เก็บ | A1                            |             | วันหมดอายุ      | 01/01/2099     | สถานชลินค้า       | ผลต่า งจำเ  | นวนสินค้า         | 0.00000        |                               |
| BCP018SC-                    | PR         | กล่องเปล่า  | 18 oz. เรียบ ได้หวัน พิมพ์ลาย | 303.00000   | 0.              | 00000          | 0.00              | 303.00000   | 0.00              |                | 0.00 000000-0                 |
| คลัง                         | SU         | สถานที่เก็บ | A1                            |             | วันหมดอายุ      | 01/01/2099     | สถานชลินค้า       | ผลต่า งจำเ  | นวนสินค้า         | 0.00000        |                               |
| BCP020LC-                    | CL         | กล่องเปล่า  | 20 oz. ลอนใส (ปาก 95 )        | 1,758.00000 | 0.              | 00000          | 0.00              | 1,758.00000 | 0.00              |                | 0.00 000000-0                 |
|                              | ei i       | and the     | A1                            |             | ×               | 01/01/2000     | 4000 B. 40        | nomin sino  | 3.4               | 0.00000        |                               |

#### 5.รายงานตรวจสอบใบตรวจนับผิดพลาด (STDIC6035)

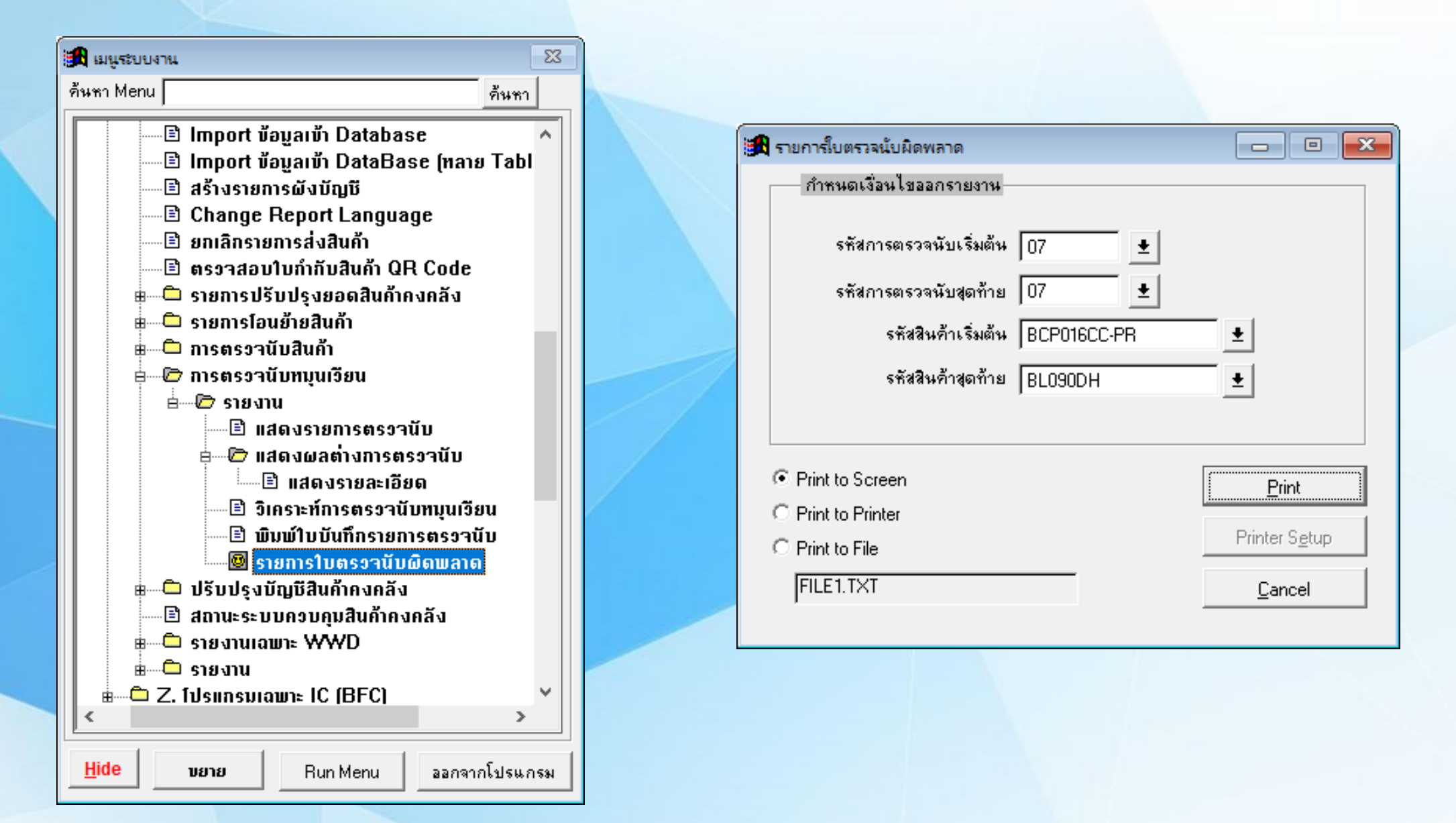

#### ตัวอย่างรายงานตรวจสอบใบตรวจนับผิดพลาด (STDIC6035)

| วันที่พิมพ์รายงาน |                               | หน้าที่ 1        |
|-------------------|-------------------------------|------------------|
| 17/05/2019        | รายงานตรวจสอบใบตรวจนับผิดพลาด | รายงาน STDIC6035 |

| รทัสการตรวจบับ | 07 ຖຸກ 7 ວັນ                             |       |      |             |            |            |                 |                    | รหัสข้อมิตพลาด |
|----------------|------------------------------------------|-------|------|-------------|------------|------------|-----------------|--------------------|----------------|
| รหัสสินค้า     | ชื่อสินค้า                               | หน่วย | คลัง | สถานที่เก็บ | เลขที่ Lot | วันหมดอายุ | ลเกณะ<br>สินค้า | จำนวนตรวจนับสินค้า | 1 2 3          |
| BCG006SC       | กล่องเปล่า 6 oz. GPPS                    | ใบ    | SU   | A1          |            | 01/01/2099 |                 | 278.00000          |                |
| BCG016SC       | กล่องเปล่า 16 oz. GPPS                   | ใบ    | SU   | A1          |            | 01/01/2099 |                 | 542.00000          | )              |
| BCG022SF       | กล่องเปล่า 22 oz. GPPS (580)             | ใบ    | SU   | A1          |            | 01/01/2099 |                 | 190.00000          |                |
| BCG022SS       | กล่องเปล่า 22 oz. GPPS สลิม              | ใบ    | SU   | A1          |            | 01/01/2099 |                 | 225.00000          | )              |
| BCG07ISC       | กล่องเปล่า 7 oz. ICECREAM GPPS           | ใบ    | SU   | A1          |            | 01/01/2099 |                 | 520.00000          |                |
| BCP018SC-PR    | กล่องเปล่า 18 oz. เรียบ ได้หวัน พิมพ์ลาย | ใบ    | SU   | A1          |            | 01/01/2099 |                 | 303.00000          |                |
| BCP020LC-CL    | กล่องเปล่า 20 oz. ลอน ใส (ปาก 95 )       | ใบ    | SU   | A1          |            | 01/01/2099 |                 | 1,758.00000        |                |
| BCP020LC-PR    | กล่องเปล่า 20 oz. ลอน พิมพ์ลาย (ปาก 95)  | ใบ    | SU   | A1          |            | 01/01/2099 |                 | 1,038.00000        |                |
| BCP022CC-CL    | กล่องเปล่า 22 oz. CAPSULE ใส             | ใบ    | SU   | A1          |            | 01/01/2099 |                 | 1,297.00000        |                |
| BCP022CC-PR    | กล่องเปล่า 22 oz. CAPSULE พิมพ์ลาย       | ใบ    | SU   | A1          |            | 01/01/2099 |                 | 1,500.00000        | )              |

1. จำนวนตรวจนับน้อยกว่าหรือเท่ากับ 0

2. ต้นทุนสินค้าส่วนเพิ่มต่อหน่วยเท่ากับ 0

3. ไม่ได้กำหนดเลขที่บัญชีดันทุนส่วนเพิ่ม

... ไม่สามารถผ่านรายการ

### F->C. ปรับปรุงยอด

| 🔜 ปรับปรุงยอดสินค้าคงคลัง                                              | - • ×              |
|------------------------------------------------------------------------|--------------------|
| คำอริบายการทำงาน<br>ขั้นตอนนี้จะทำการปรับปรุงยอดสินค้าคงคลังการตรวจนับ | <u>P</u> .ประมวลผล |
| เงื่อนไขการประมวลผล<br>• เลือกคลังสินค้าทั้งหมด)                       | <u>C</u> .ยกเลิก   |
| C จากรทัสคลังสินค้า 📃<br>ถึงรทัสคลังสินค้า 📃                           |                    |
| 0%                                                                     |                    |